## Installationsanvisning Sjötid

Innan du påbörjar installationen, kontrollera följande:

- Du kör på en dator med Windows XP eller senare
- Du har förbidelse med Internet
- Du är inloggad som en användare som har Administratörsbehörighet (annars tillåter inte Windows att programinstallationer sker) **OBS! Detta gäller endast om du behöver installera .Net eller Report Viewer, se nedan i stycket om blå ring. Finns dessa komponenter redan på datorn gäller röd ring och installationen kommer att fortsätta direkt som på sidan 4 i denna anvisning**.

Börja med att starta Explorer (eller motsvarande) och slå upp sidan http://www.axibolaget.se/Sjotid/Publish.htm (Se bild nedan)

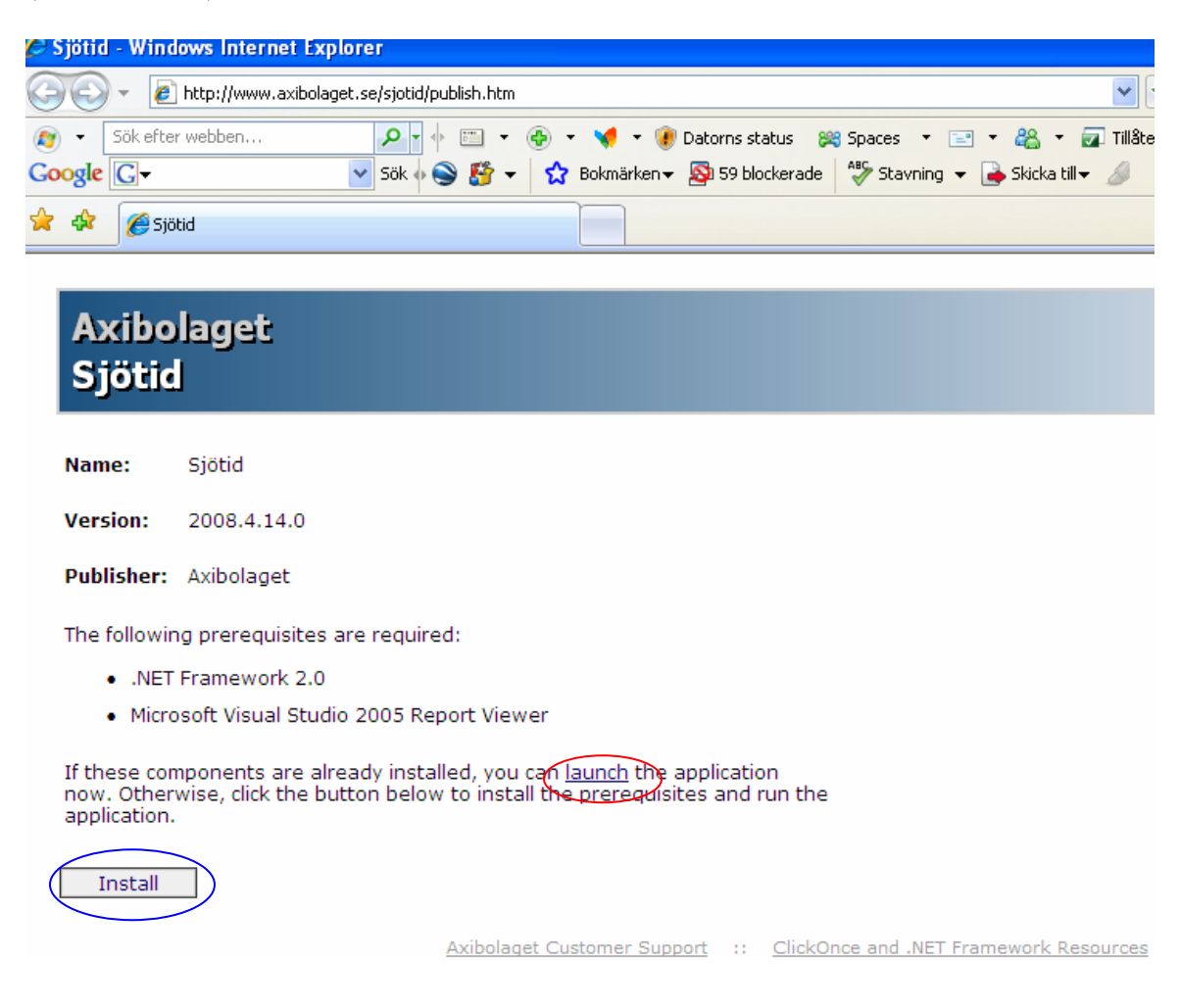

Nu måste du göra ett val beroende på vad som finns eller ej installerat på datorn där du avser att installera. System Sjötid behöver tillgång till .NET 2.0 och en s.k. Report Viewer. Om du **inte** har dessa, välj blå ring i ovanstående bild, annars röd ring.

Nedanstående bild visas där du måste kvittera att du vill göra installationen. Tryck knappen märkt "Run".

|   | File Download - Security Warning                                                                                                    | $\mathbf{X}$ |
|---|----------------------------------------------------------------------------------------------------|--------------|
|   | Do you want to run or save this file?                                                                                                    |              |
|   | Name: setup.exe<br>Type: Application, 513KB<br>From: www.axibolaget.se                                                                                                    |              |
|   | Run Save Cancel                                                                                                    | כ            |
| i | While files from the Internet can be useful, this file type can<br>potentially harm your computer. If you do not trust the source, do n<br>run or save this software. <u>What's the risk?</u> | ot           |

Ånyo måste du verifiera ditt val. Windows känner inte programmet, varför det upplever det som "Unknown". Tryck på "Run".

| Internet                                                                         | Explorer - Security Warning                                                                                                    | × |
|----------------------------------------------------------------------------------|----------------------------------------------------------------------------------------------------|---|
| The publisher could not be verified. Are you sure you want to run this software? |                                                                                                    |   |
| Name: setup.exe                                                                  |                                                                                                    |   |
| Publish                                                                          | er: Unknown Publisher                                                                                                    |   |
|                                                                                  | Run Don't Run                                                                                                    |   |
| 8                                                                                | This file does not have a valid digital signature that verifies its publisher. You should only run software from publishers you trust. <u>How can I decide what software to run?</u> |   |

Om du valde "blått" måste du godkänna licensvillkoret för Report Viewer. Tryck "Accept", alla licensvillkor är uppfyllda.

|        | 🐻 Sjotid Setup 🛛 🔀                                                                                                    |
|--------|----------------------------------------------------------------------------------------------------|
|        | For the following components:                                                                                                    |
|        | Microsoft Visual Studio 2005 Report Viewer                                                                                                    |
| 1      | Please read the following license agreement. Press the page down key to see the rest of the agreement.                                                                                                    |
|        | MICROSOFT SOFTWARE LICENSE TERMS<br>MICROSOFT REPORT VIEWER REDISTRIBUTABLE 2005<br>These license terms are an agreement between Microsoft Corporation<br>(or based on where you live, one of its affiliates) and you. Please<br>read them. They apply to the software named above, which includes<br>the media on which you received it, if any. The terms also apply to<br>any Microsoft<br>* updates,<br>* supplements,<br>* Internet-based services, and |
| ļ      | View EULA for printing                                                                                                    |
|        | Do you accept the terms of the pending License Agreement?                                                                                                    |
| i      | If you choose Don't Accept, install will close. To install you must accept this agreement.                                                                                                    |
| 0<br>5 | Accept Don't Accept                                                                                                    |

... programmet jobbar lite och visar status ....

| Sjotid Setup               |        |
|----------------------------|--------|
| Downloading required files |        |
| Downloading file 1 of 1    |        |
|                            | Cancel |

... och fortsätter så ....

| ( | Launching Application                                            |   |
|---|------------------------------------------------------------------|---|
|   |                                                                  | ĸ |
|   |                                                                  | Ľ |
| 5 | Verifying application requirements. This may take a few moments. |   |

Och ytterligare en gång måste du godkänna p.g.a. "Unknown". Tryck på "Install".

| Application I                                                                                                    | nstall - Security Warning 🛛 🔀 |
|----------------------------------------------------------------------------------------------------|-------------------------------|
| Publisher cannot be verified.<br>Are you sure you want to install this application?                                                                                                |                               |
| Name:                                                                                                    | Sjötid                        |
| From:                                                                                                    | www.axibolaget.se             |
| Publisher:                                                                                                    | Unknown Publisher             |
|                                                                                                    | Install Don't Install         |
| While applications from the Internet can be useful, they can potentially harm your computer. If you do not trust the source, do not install this software. <u>More Information</u> |                               |

... dags att jobba lite till ....

| (13%) Installing Sjötid                                                                                                    |          |
|----------------------------------------------------------------------------------------------------|----------|
| Installing Sjötid<br>This may take several minutes. You can use your computer to do other tasks<br>during the installation. | <b>?</b> |
| Name: <u>Sjötid</u><br>From: <b>www.axibolaget.se</b>                                                                       |          |
| (*******                                                                                                    |          |
| Downloading: 210 KB of 1.55 MB                                                                                              |          |
|                                                                                                    | Cancel   |

| Och när allt är klart st | artar programmet! |
|--------------------------|-------------------|
|--------------------------|-------------------|

| 🛎 Sjötid - Arbetst | idsregistrering ombordanställda Version: 2008.4.14.0 |
|--------------------|------------------------------------------------------|
| Arkiv Funktioner   | Hjälp                                                |
|                    |                                                      |
|                    | Sjötid 🔀                                             |
|                    |                                                      |
|                    |                                                      |
|                    | Logga in                                             |
|                    |                                                      |
|                    |                                                      |
|                    | Avbryt Logga in                                      |
|                    |                                                      |
|                    |                                                      |

Tryck "Avbryt". Hur du använder systemet framgår an användarhandbok.

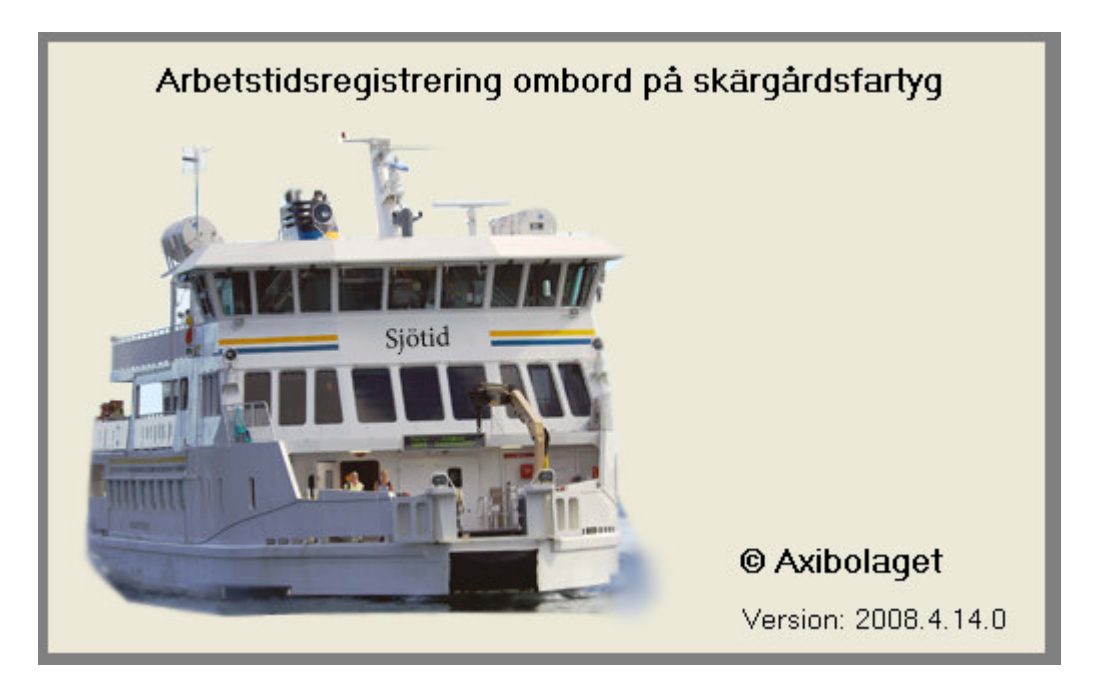

När installationen är klar kommer programmet att finnas på i Start-menyn enligt nedanstående bild.

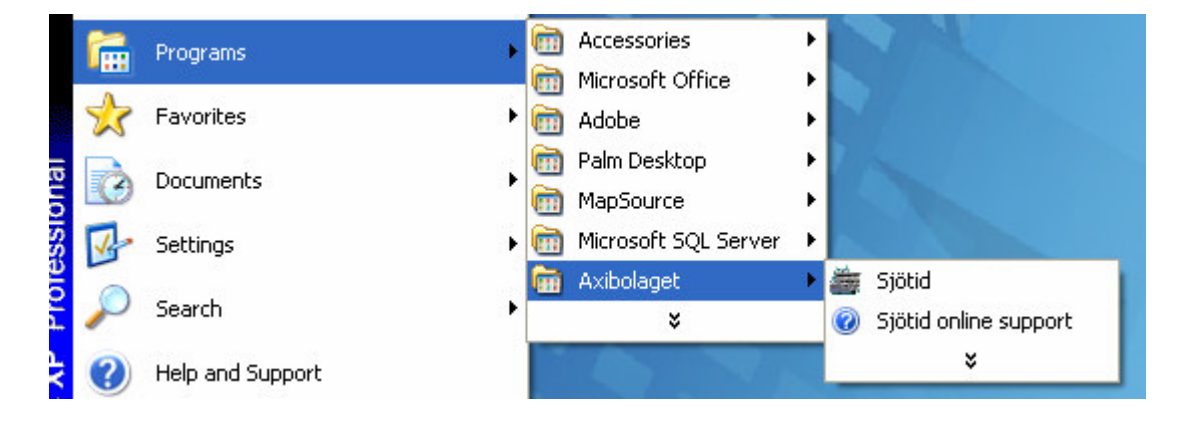

Det kan vara bra att skapa en länk till programmet på "skrivbordet" .... Görs som i nedanstående bild. (Eller motsvarande på svenska.)

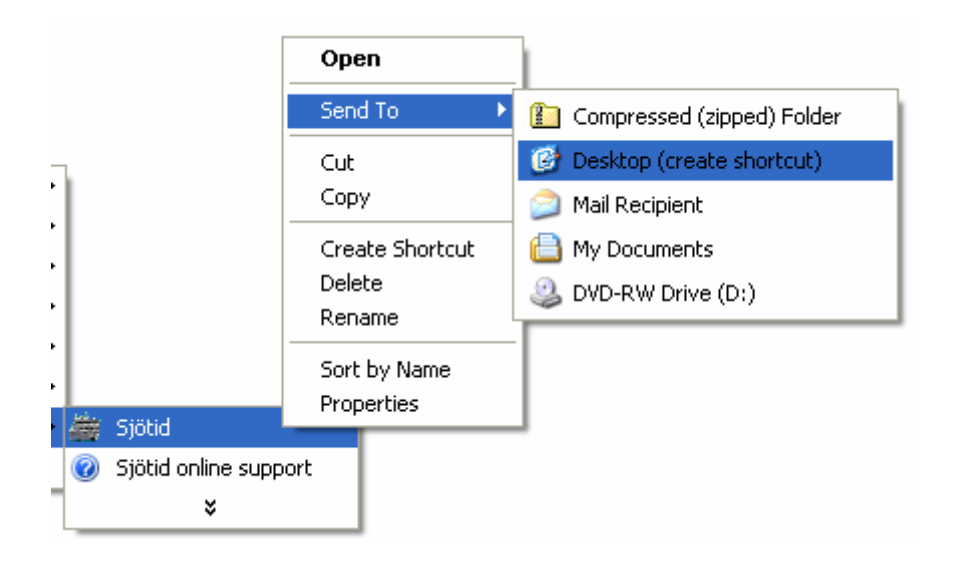